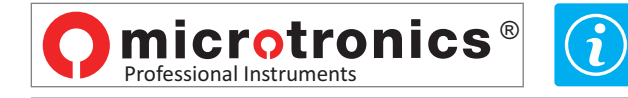

## ACTUALIZACIÓN FIRMWARE DEL INSTRUMENTO BLUE FORCE SMART

- Siga los pasos a continuación: 1 a 6
- Encender y conectar el BlueForceSmart al puerto USB de su PC y ejecute el Programma BlueForce:

| 🎽 Blue Fo                                           | orce 3.21                                                                                                    |                                                                                                    |                                                                                                    |                                         | 7      |
|-----------------------------------------------------|----------------------------------------------------------------------------------------------------|----------------------------------------------------------------------------------------------------|----------------------------------------------------------------------------------------------------|-----------------------------------------|--------|
| File Verif<br>New                                   | fier Customer Door Tests ?<br>Verifier                                                                                                    |                                                                                                    |                                                                                                    |                                         |        |
| Settin                                              | ngs > Serial Port >                                                                                                    |                                                                                                    | Detail                                                                                                    |                                         |        |
| Delet                                               | te tests list Language >                                                                                                    |                                                                                                    |                                                                                                    | $\bigcirc$                              |        |
| Exit                                                | Diagram >                                                                                                    |                                                                                                    | 100450                                                                                                    |                                         |        |
|                                                     |                                                                                                    |                                                                                                    | 123436                                                                                                    | Cliente                                 |        |
|                                                     |                                                                                                    |                                                                                                    |                                                                                                    |                                         |        |
| 🎽 Info                                              | ×                                                                                                    | Ŭ.                                                                                                    | nfo                                                                                                    |                                         | ×      |
| Model                                               | BlueForce SMART (art. 50V001B2)                                                                                                    | Mo                                                                                                    | del                                                                                                    | BlueForce SMART (art. 50V0              | 001B2) |
|                                                     |                                                                                                    |                                                                                                    |                                                                                                    |                                         |        |
| Builder                                             | Microtronics srl                                                                                                    | Bui                                                                                                    | ilder                                                                                                    | Microtronics s                          | h      |
| Serial Number                                       | 04000                                                                                                    | Se                                                                                                    | rial Number                                                                                                    | 04000                                   |        |
| Calibration Date                                    | 01/01/2015                                                                                                    | Cal                                                                                                    | libration Date                                                                                                    | 01/01/2015                              |        |
| Firmware                                            | 1.03                                                                                                    | Fin                                                                                                    | mware 3                                                                                                    | 1.07                                    |        |
| Date and time RTC                                   |                                                                                                    | Dat                                                                                                    | te and time RTC                                                                                                    | 02/01/15 00:5                           | 3      |
|                                                     | Set current date and time                                                                                                    |                                                                                                    |                                                                                                    | Set current date and time               |        |
| Data present in database Undate database with curre | nt data                                                                                                    | c                                                                                                    | Data present in database                                                                                                | ent data                                |        |
| Data of instrument connecte                         | ed to COM3 👻 ?                                                                                                    | e                                                                                                    | Data of instrument connecte                                                                                             | ed to COM3 👻                            | ?      |
|                                                     | Chiudi                                                                                                    |                                                                                                    | opuate miorniation                                                                                                    |                                         | Chiudi |
|                                                     |                                                                                                    |                                                                                                    |                                                                                                    |                                         |        |
|                                                     | Update firmware<br>WARNING!!! ensure that the power<br>valid update file. If not performed<br>of the instrument and require deliv<br>you wish to continue with the firm | Ultima modifica<br>n 02/11/2015 1628<br>supply to the PC is str<br>correctly, this operatio<br>revy of this to our servi<br>ware update? | Tipo Dime<br>File BIN<br>BIN files (Chin)<br>Apri<br>able and that there<br>in could impair ope<br>cc centre. Are you s | ensione<br>235358<br>Annulla<br>Annulla |        |
|                                                     | 6                                                                                                    |                                                                                                    | Si                                                                                                    | <u>N</u> o                              |        |
| Update firmware                                     |                                                                                                    | U                                                                                                    | pdate firmwa                                                                                                    | re X                                    |        |
| Updating I<br>IMPORTANT!!                           | BLUEFORCE firmware<br>! wait for the instrument to turn<br>off.                                                                                                    |                                                                                                    | Update comp                                                                                                    | pleted                                  |        |
|                                                     |                                                                                                    |                                                                                                    |                                                                                                    | OK                                      |        |

Espere a que la terminación del procedimiento de actualización. No apague o desconecte el instrumento hasta que se complete la descarga.